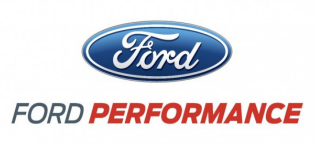

NO PART OF THIS DOCUMENT MAY BE REPRODUCED WITHOUT PRIOR AGREEMENT AND WRITTEN PERMISSION OF FORD PERFORMANCE PARTS.

## **Table of Contents**

| Table of Contents                            | 1  |
|----------------------------------------------|----|
| Getting Started                              | 2  |
| ProČal Flash Tool Instructions               | 2  |
| Verify Package Contents                      | 2  |
| Registering and Installing ProCal 3 Software | 3  |
| Downloading the Calibration File             | 7  |
| Changing the Calibration Parameters          | 9  |
| Preparing Your Vehicle for Flashing          | 11 |
| Programming Your Vehicle                     | 14 |
| Restore Previous Calibration                 | 16 |
|                                              |    |

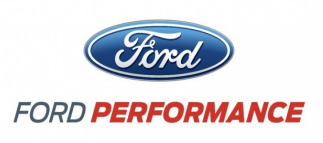

NO PART OF THIS DOCUMENT MAY BE REPRODUCED WITHOUT PRIOR AGREEMENT AND WRITTEN PERMISSION OF FORD PERFORMANCE PARTS.

### **Getting Started**

#### Please visit www.fordracingparts.com for the most current instruction information.

#### !!! PLEASE READ ALL OF THE FOLLOWING INSTRUCTIONS CAREFULLY PRIOR TO INSTALLATION. AT ANY TIME YOU DO NOT UNDERSTAND THE INSTRUCTIONS, PLEASE CALL THE FORD PERFORMANCE TECHLINE AT 1-800-367-3788 !!!

#### **ProCal Flash Tool Instructions**

Read the instructions below in their entirety prior to beginning the flash procedure. If you have questions or concerns after reading these instructions, call the Ford Performance Techline at 1-800-367-3788.

!!! This supplement is not meant to replace the information in the owner's manual. It is a supplement to aid with the registration and initial set up of the Pro Cal 3 hardware and software!!!

#### Verify Package Contents

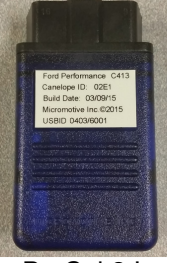

ProCal 3 Interface

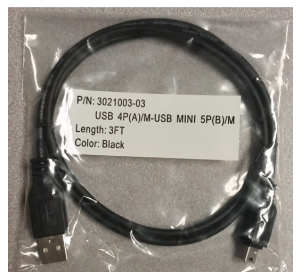

Mini-USB Cable

#### **Voucher**

A data sheet with you voucher number will be included in the documentation shipped with each vehicle in the trunk kit.

Questions? Call the Ford Performance Techline at 1-800-367-3788 Page 2 of 17

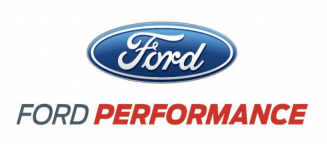

NO PART OF THIS DOCUMENT MAY BE REPRODUCED WITHOUT PRIOR AGREEMENT AND WRITTEN PERMISSION OF FORD PERFORMANCE PARTS.

## **Registering and Installing the ProCal 3 Software**

- **STEP 1:** Locate your Voucher in the documents delivered with your vehicle. You will need it for both the registration and for downloading the calibration file steps.
- **STEP 2:** Use an internet browser to visit <u>https://www.performanceparts.ford.com/Default.asp</u>
- **STEP 3:** Log in if you previously have a user ID, if not register for a new ID.

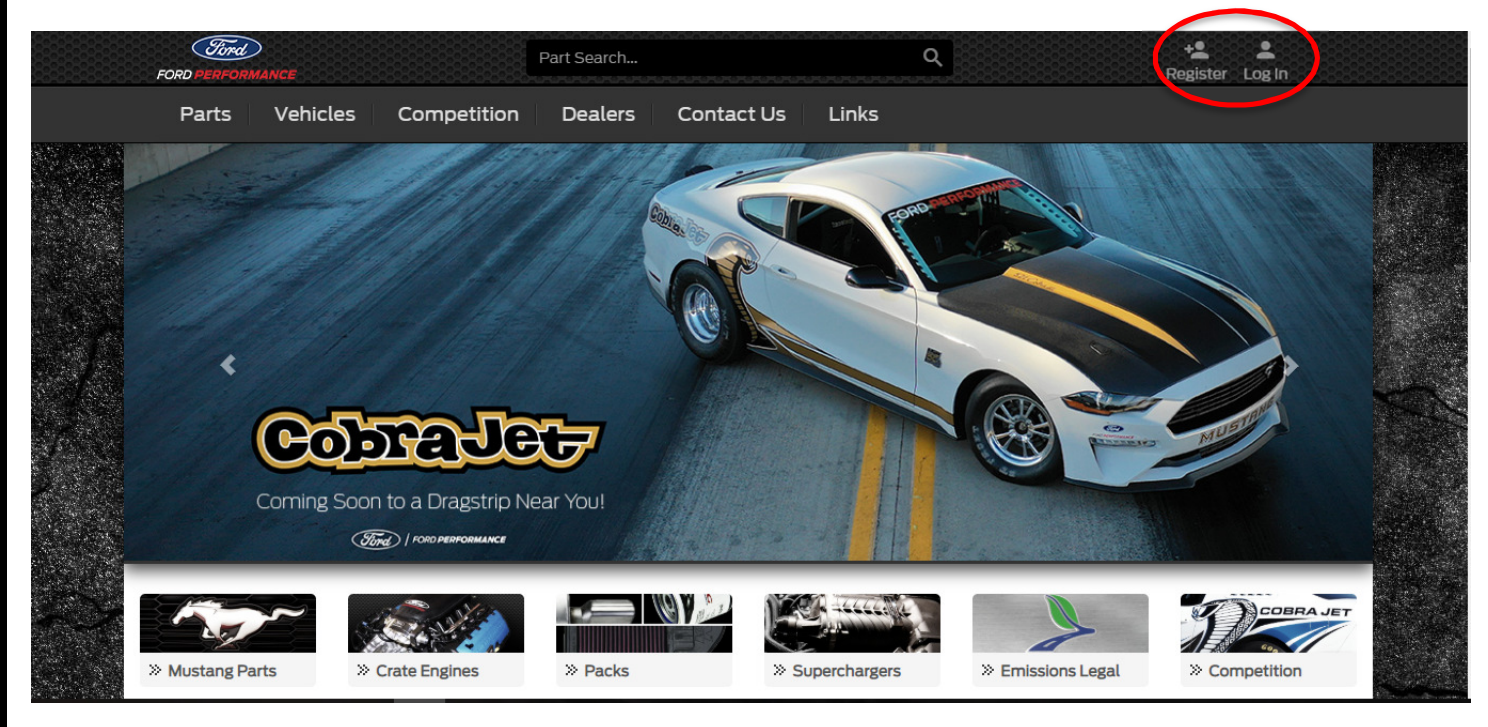

Questions? Call the Ford Performance Techline at 1-800-367-3788 Page 3 of 17

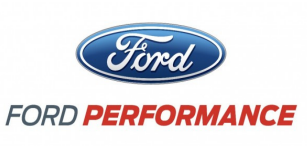

NO PART OF THIS DOCUMENT MAY BE REPRODUCED WITHOUT PRIOR AGREEMENT AND WRITTEN PERMISSION OF FORD PERFORMANCE PARTS. STEP 4: After signing in/registering: a) Click on the "ProCal" tab. b) Click on the "Register for ProCal" button. Ford Account Log Out FORD Parts Vehicles Competition Dealers Contact Us Links FPP Tools **My Profile** My Profile My Email & Password Wish I ProCal tingency **Engine Registration** Filter rows: . Voucher # Part # Status Date ÷. ZWY8-W4CC-FX2U-SZ3H M-FP500-CJ18R ProCal Software Download 04/18/2019 04/18/2019 ZWY8-W4CC-FX2U-SZ3H M-FP500-CJ18R ProCal Software Download Showing 1 to 2 of 2 rows **Register for ProCal** 

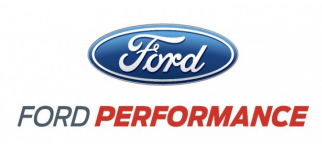

NO PART OF THIS DOCUMENT MAY BE REPRODUCED WITHOUT PRIOR AGREEMENT AND WRITTEN PERMISSION OF FORD PERFORMANCE PARTS.

**STEP 5:** Enter your Voucher ID in the empty field, then press "Validate Voucher".

| FORD PERFOR |                                                          | Pa               | rt Search |               |                | Q         | طلاح المحالي المحالي محالي محالي محالي محالي محالي محالي محالي محالي محالي محالي محالي محالي محالي محالي محالي محالي محالي محالي محالي محالي محالي محالي محالي محالي محالي محالي<br>محالي محالي محالي محالي محالي محالي محالي محالي محالي محالي محالي محالي محالي محالي محالي محالي محالي محالي محالي |  |
|-------------|----------------------------------------------------------|------------------|-----------|---------------|----------------|-----------|----------------------------------------------------------------------------------------------------|--|
| Parts       | Vehicles                                                 | Competition      | Dealers   | Contact Us    | Links          | FPP Tools |                                                                                                    |  |
| My Pro      | file                                                     |                  |           |               |                |           |                                                                                                    |  |
| My Profile  | My Email & Par<br>denotes required field<br>forcher ID * | ssword Wish List | ProCal    | Contingency E | ngine Registra | tion      |                                                                                                    |  |

#### Questions? Call the Ford Performance Techline at 1-800-367-3788 Page 5 of 17

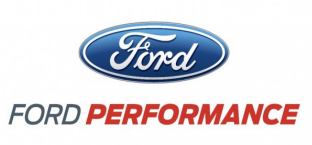

NO PART OF THIS DOCUMENT MAY BE REPRODUCED WITHOUT PRIOR AGREEMENT AND WRITTEN PERMISSION OF FORD PERFORMANCE PARTS.

**STEP 5:** After validating your Voucher number:

- c) Click on the "ProCal Sofware Download" link.
- d) Click and open the executable file when it completes downloading.
- e) Allow the program/application to make changes to your computer when prompted.

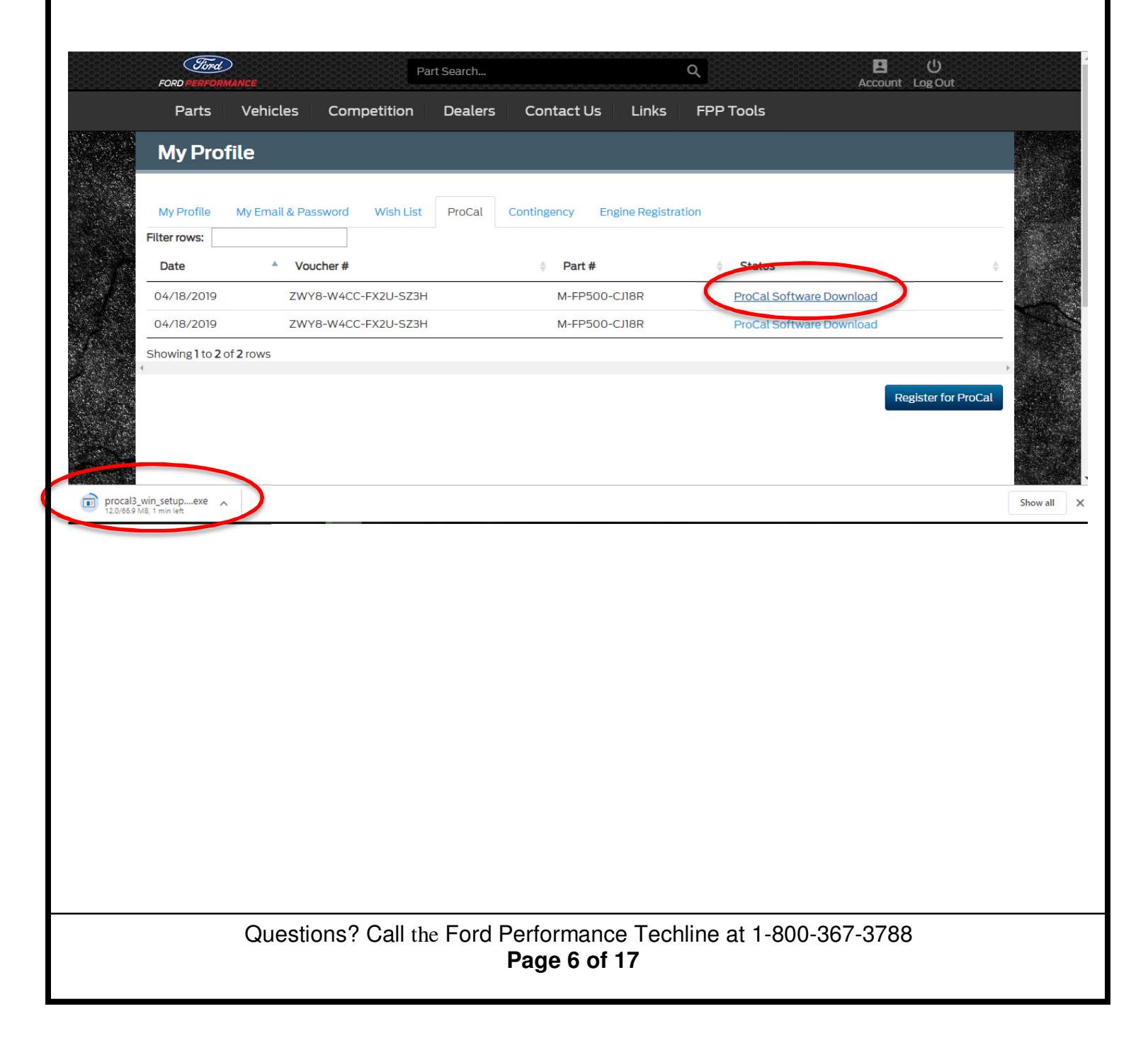

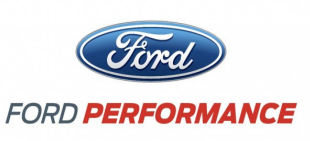

NO PART OF THIS DOCUMENT MAY BE REPRODUCED WITHOUT PRIOR AGREEMENT AND WRITTEN PERMISSION OF FORD PERFORMANCE PARTS.

### Downloading the Calibration File

**!!!** This must be done following registration. For the 50<sup>th</sup> Anniversary Cobra Jet, you will need the calibration file to unlock parameters on the calibration tab. Without completing this step, you will not be able to take the vehicle out of its reduced power shipping calibration. This step should only need to be completed once when you receive the vehicle, and when you have been notified of potential service improvements.

Steps 1-6 do not require an internet connection. Step 7 requires an internet connection!

- **STEP 1:** Open ProCal 3 from the icon on your computer, or select ProCal 3 from the start menu.
- **STEP 2:** Locate the onboard Diagnostic Link Connector (DLC) on the far right side of the passenger side dashboard.
- **STEP 3:** Plug your blue ProCal 3 inter face into the DLC. Make sure the blue ProCal 3 interface is fully seated.
- **STEP 4:** Turn the ignition switch of your vehicle to the "On" position.
- **STEP 5:** Navigate to the "Download" tab. It will auto populate the VIN, PCM Part Number and PCM SW Part Number. Just use the numbers as auto populated. You do not need to change them.
- **STEP 6:** Enter your Email, Password, and Voucher Number on the "Download" tab.
- **STEP 7:** You must have internet access to complete this step. Click the "Download" button to begin downloading your performance calibration. If necessary, you can unplug the blue ProCal 3 interface from the vehicle and move the computer to a location that has internet connectivity.

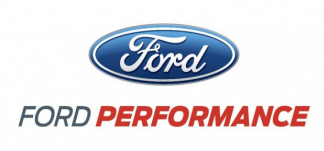

!!! Re

### 50<sup>th</sup> Anniversary Cobra Jet ProCal 3 Download Supplement

NO PART OF THIS DOCUMENT MAY BE REPRODUCED WITHOUT PRIOR AGREEMENT AND WRITTEN PERMISSION OF FORD PERFORMANCE PARTS.

**STEP 8:** Upon successfully downloading the performance calibration, ProCal 3 will automatically open the downloaded file and switch to the Program Tab. The downloaded file will be saved for future reference in your "Documents/ProCal3/calibrations" folder on a Windows computer or "
"
userhome>/ProCal3/calibrations" on Mac OSX based computers. The Download tab should appear similar to this:

|          | 🏓 ProCal3 v3.5                                |                                                            |                                                                                            |                                                                                      |                                                                                             |                          |             | 0 X                  |                |    |
|----------|-----------------------------------------------|------------------------------------------------------------|--------------------------------------------------------------------------------------------|--------------------------------------------------------------------------------------|---------------------------------------------------------------------------------------------|--------------------------|-------------|----------------------|----------------|----|
|          | 6 8<br>4 8C7A-<br>2 Batter<br>0 13<br>Canelop | 10<br>0000- <sup>12</sup><br>14<br>16<br>2 Vote<br>re v4.1 | VIN<br>1FATP8C27G52018CJ<br>PCM Hardware Part Numi<br>BR3A-12B684-AC<br>Description<br>N/A | PERFO<br>PPERFO<br>PPE<br>PPE<br>PPE<br>PPE<br>PPE<br>PPE<br>PPE<br>PPE<br>PPE<br>PP | ORMANCE<br>ORMANCE<br>CM Software ID<br>DXF_SCJ_X80P_E1<br>CM Part Number<br>I3A-12A650-AVD |                          | 20 Complete | 80<br>90<br>100<br>9 |                |    |
|          | Instructions                                  | 🚺 Program                                                  | Ownload 🔵                                                                                  | Record                                                                               | 🕖 Analyze                                                                                   |                          |             |                      |                |    |
|          |                                               | VIN 1FATP8CZ                                               | 7G52016CJ                                                                                  |                                                                                      |                                                                                             |                          |             |                      |                |    |
|          | PCM Par                                       | rt Number BR3A-12A                                         | 550-AVD                                                                                    |                                                                                      |                                                                                             |                          |             |                      |                |    |
|          | PCM SW Par                                    | rt Number FPDXF_SC                                         | J_X60P_E1                                                                                  |                                                                                      |                                                                                             |                          |             |                      |                |    |
|          |                                               | Password                                                   | cromotive.net                                                                              |                                                                                      |                                                                                             |                          |             |                      |                |    |
|          | Vouche                                        | er Number 2WCQ-EKC                                         | 9-3PGM-YQ5Z                                                                                |                                                                                      |                                                                                             |                          |             |                      |                |    |
|          | Ownload                                       |                                                            |                                                                                            |                                                                                      |                                                                                             |                          |             |                      |                |    |
|          |                                               |                                                            |                                                                                            |                                                                                      |                                                                                             |                          |             |                      |                |    |
| member 1 | this file loca                                | ation from                                                 | Step 8. You where the beable to m                                                          | <b>vill nee</b><br>ake cali                                                          | d it each tim<br>ibration chang                                                             | <b>e you ope</b><br>ges! | n Pro Cal.  | Without              | it you will no | ot |
|          |                                               |                                                            |                                                                                            |                                                                                      |                                                                                             |                          |             |                      |                |    |
|          | Questi                                        | ons? Cal                                                   | l the Ford Pe                                                                              | erform                                                                               | ance Techl                                                                                  | ine at 1-8               | 00-367-3    | 788                  |                |    |

Page 8 of 17

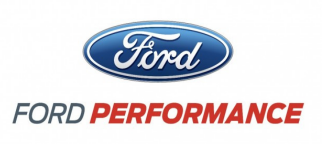

NO PART OF THIS DOCUMENT MAY BE REPRODUCED WITHOUT PRIOR AGREEMENT AND WRITTEN PERMISSION OF FORD PERFORMANCE PARTS.

## **Changing the Calibration Parameters**

**!!!** Remember this procedure and familiarize yourself with it prior to going to the race track. You will need to do it each time you restart the Pro Cal 3 program and make calibration changes to your vehicle.

This step will be required to take the vehicle out of the reduced power shipping calibration!!!

- **STEP 1:** Open ProCal 3 from the icon on your computer, or select Pro Cal 3 from the start menu.
- **STEP 2:** Locate the onboard Diagnostic Link Connector (DLC) on the far right side of the passenger side dashboard.
- **STEP 3:** Plug your blue ProCal 3 interface into the DLC, be sure the blue ProCal 3 inter face is fully seated.
- **STEP 4:** Turn the ignition switch of your vehicle to the ON position.
- **STEP 5:** Navigate to the "Program" tab and click the "Open File" button.

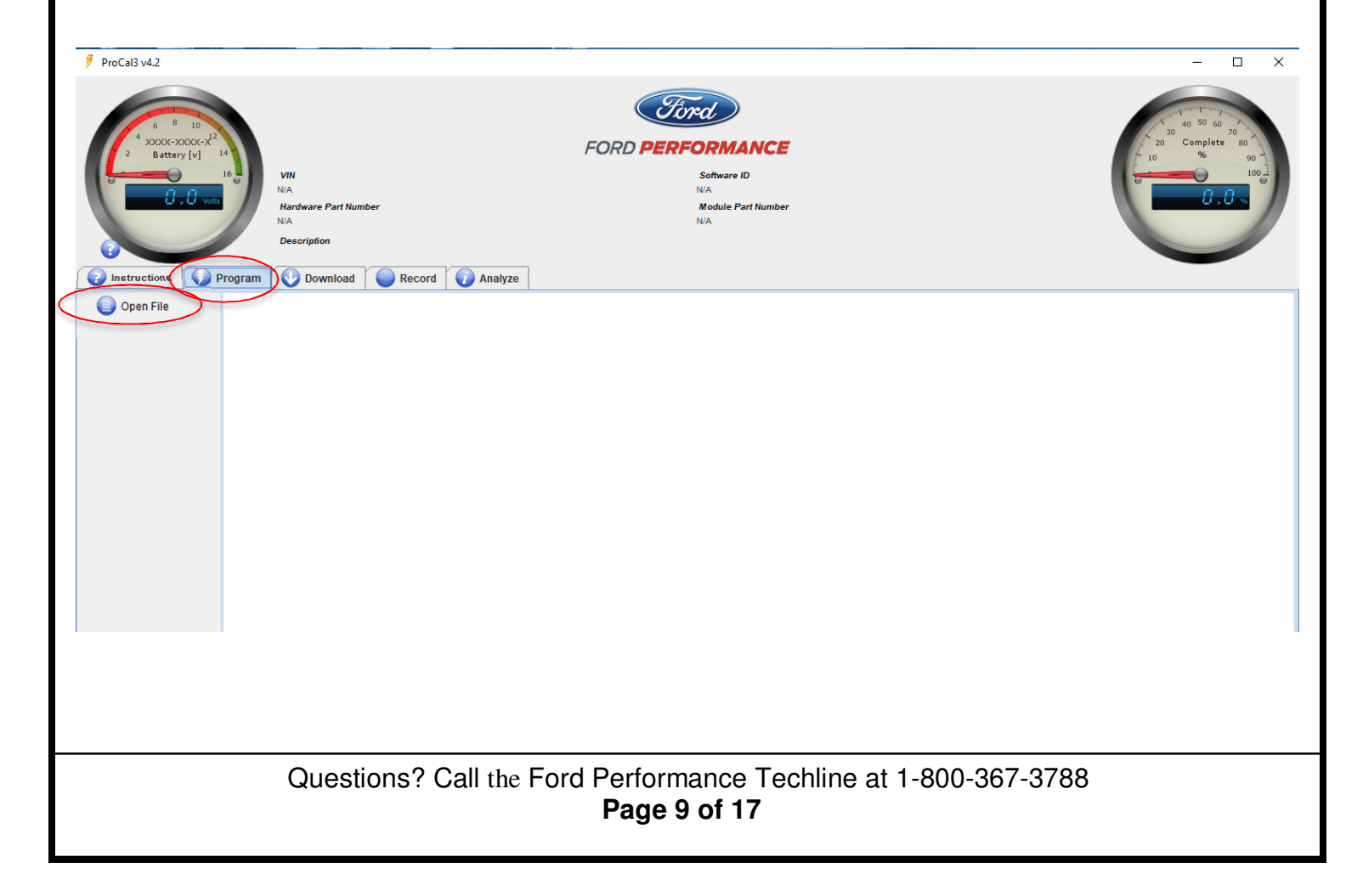

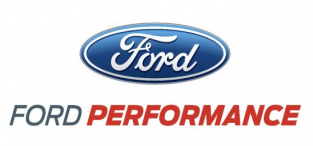

NO PART OF THIS DOCUMENT MAY BE REPRODUCED WITHOUT PRIOR AGREEMENT AND WRITTEN PERMISSION OF FORD PERFORMANCE PARTS.

#### STEP 6:

- **6:** Navigate to your "Documents/ProCal3/calibrations" folder on a Windows computer or "<userhome>/ProCal3/calibrations" on Mac OSX based computers.
  - Select the calibration file (PC3) downloaded previously in the "Download Calibration File" steps.
  - Click the "Select pc3 File" button.

| ProCal3 v4.2 Instructions | VIN<br>N/A<br>Hardware Part Number<br>N/A<br>Description<br>N/A | FORD PERFORMANCE<br>NA<br>Module Part Number<br>NA                                                                                                    | - C X |
|---------------------------|-----------------------------------------------------------------|----------------------------------------------------------------------------------------------------|-------|
| Open File                 |                                                                 | Select pc3 File       X         Look in:       callorations         MY18_CL [pdxg_scj_x60_1FATP8CY7J52018CL_2000,pc3]         Recent Items         Desktop         Desktop         This PC         Network         File name:       MY18_CJ_fpdxg_scj_x60_1FATP8CY7J52018CL_2000,pc3         Select pc3 File         Cancel |       |

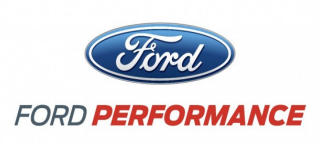

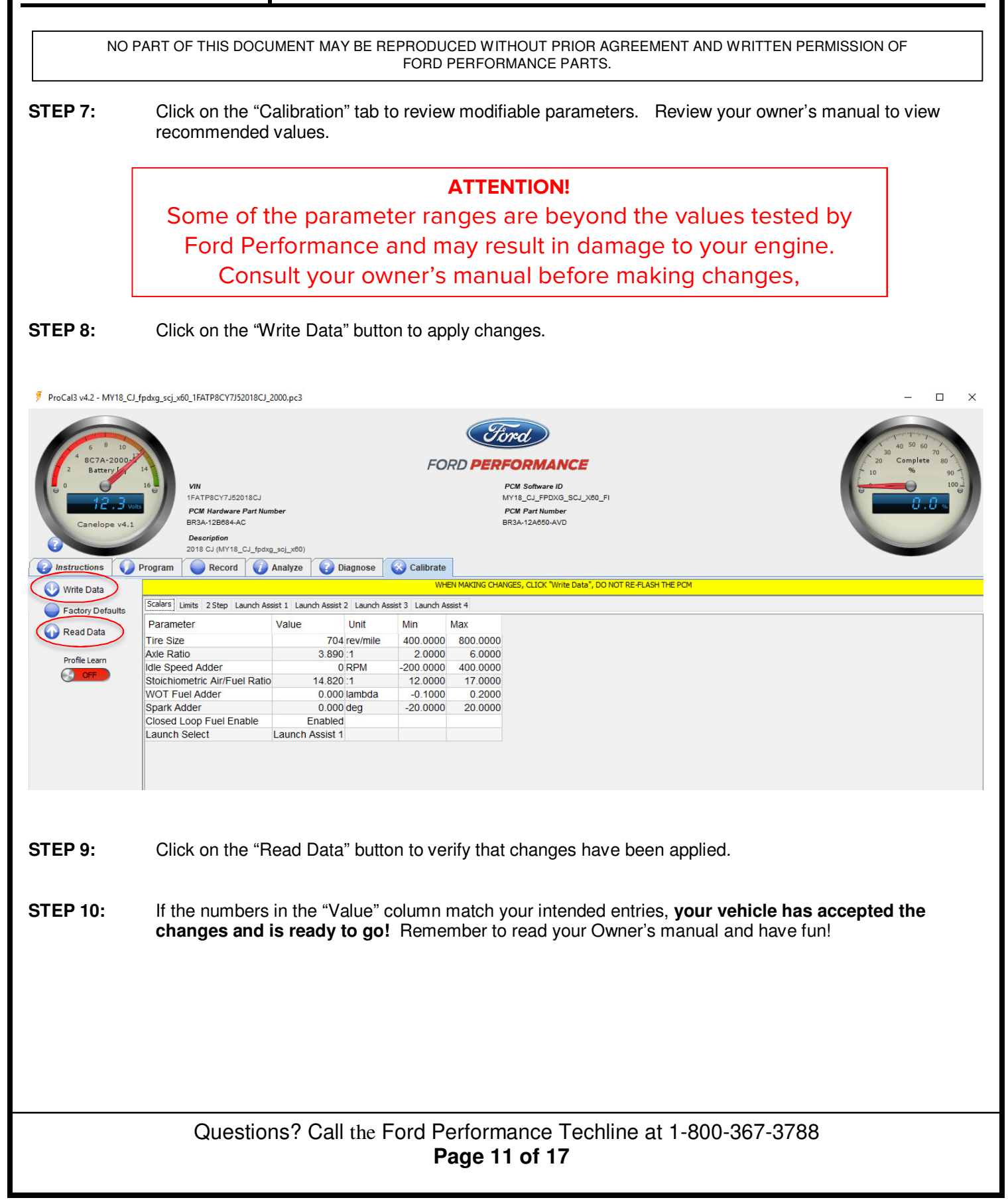

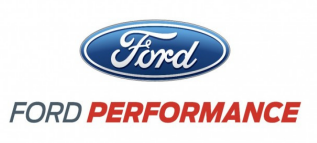

NO PART OF THIS DOCUMENT MAY BE REPRODUCED WITHOUT PRIOR AGREEMENT AND WRITTEN PERMISSION OF FORD PERFORMANCE PARTS.

## Prepare Vehicle for Flashing

**!!!The flash functionality will only be required when updated calibration files are developed by Ford** Performance.

For the 50<sup>th</sup> Anniversary Cobra Jet, the track ready program is already flashed prior to shipping. However, it is shipped in a reduced power mode locking many of the parameters on the calibration tab. To unlock this calibration, you do NOT need to flash your vehicle. Once the new calibration file has been downloaded (see page 7 "Download Calibration File", the calibration parameters can be changed on the calibration tab then written using the "Write Data" button as shown in "Changing Calibration Values" on page 9.!!!

**STEP 1:** Make sure your vehicle's battery is fully charged (at least 12.0 volts) and all accessories (radio, interior fan, headlights, etc.) are off. Headlights on 'auto' will turn on during programming, so make sure the lights are fully off. If you are unsure if your vehicle's battery is fully charged, connect a battery charger prior to beginning the programming process.

CAUTION: If your ProCal aborts programming due to low voltage or if the programming process is interrupted for any reason, you can simply repeat the flash process, however, it may require 2 consecutive flash cycles to complete.

- **STEP 2:** Locate the onboard Diagnostic Link Connector (DLC) beneath the driver side dashboard.
- **STEP 3:** Plug your blue ProCal 3 interface into the DLC, be sure the blue ProCal 3 interface is fully seated.
- **STEP 4:** Turn the ignition switch of your vehicle to the ON position.
- **STEP 5:** If the blue ProCal 3 interface is properly connected, the **HOME** screen should now be similar to this:

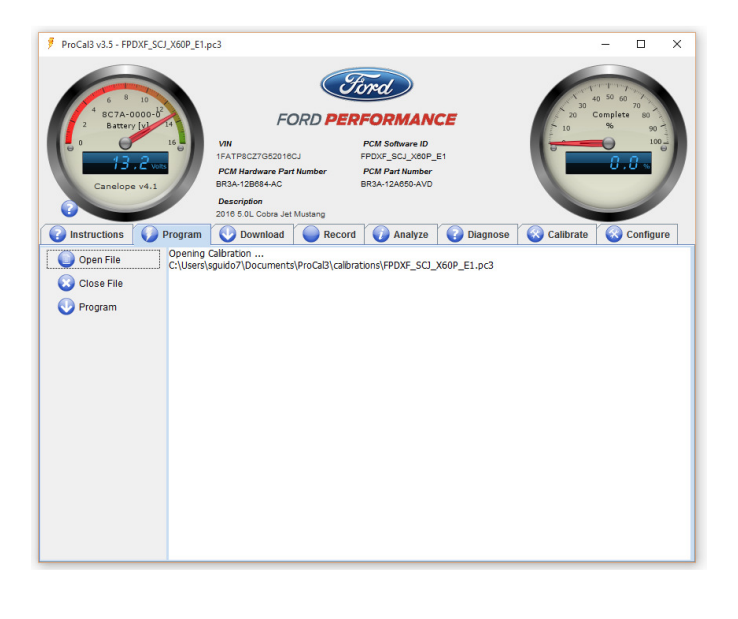

Questions? Call the Ford Performance Techline at 1-800-367-3788 Page 12 of 17

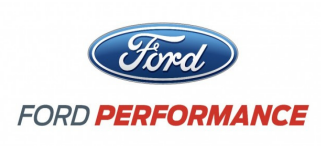

NO PART OF THIS DOCUMENT MAY BE REPRODUCED WITHOUT PRIOR AGREEMENT AND WRITTEN PERMISSION OF FORD PERFORMANCE PARTS. STEP 6: Navigate to the "Diagnose" tab and click on the "Read DTCs" Button Diagnostic trouble codes that exist for your vehicle are displayed. ProCal3 v3.5 - FPDXF\_SCJ\_X60P\_E1.pc3 × Ford FORD PERFORMANCE PCM Software ID FPDXF\_SCJ\_X60P\_E1 EATPRCZZG52018CL PCM Hardware Part Number BR3A-12B684-AC PCM Part Numbe BR3A-12A650-AVD Description 2016 5.0L Cobra Jet Mustang 👔 Instructions 🕠 Program 🕔 Download 🔵 Record 🕡 Analyze 🜍 Diagnose 🔞 Calibrate 🛛 🐼 Configure 🕗 Read DTC's Reading PCM DTC's ... Clear DTC's P2122(Confirmed) - Throttle/Pedal Postion Sensor/Switch "D" Circuit Low P2127(Confirmed) - Throttle/Pedal Postion sensor/Switch "E" Circuit Low P0122(Pending) - Throttle/Pedal Postion Sensor/Switch "B" Circuit High P023(Pending) - Throttle/Pedal Postion Sensor/Switch "B" Circuit High P1258(Pending) - Cylnider Head Temperature Sensor Circuit High KOEO Self Test KOER Self Test 🐼 Read Info Causes of all existing trouble codes must be resolved prior to proceeding with installation of your performance calibration. Write down or copy and paste displayed codes and contact the Ford Performance Techline at 1-800-367-3788 for assistance with resolution of existing trouble codes before continuing. STEP 7: Resolve causes of all existing trouble codes then clear DTCs by clicking the "Clear DTCs" button on the "Diagnostics" tab. STEP 8: Click "Read DTCs" again to verify all issues have been resolved. Questions? Call the Ford Performance Techline at 1-800-367-3788

Page 13 of 17

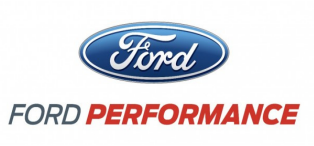

NO PART OF THIS DOCUMENT MAY BE REPRODUCED WITHOUT PRIOR AGREEMENT AND WRITTEN PERMISSION OF FORD PERFORMANCE PARTS.

### Programming Your Vehicle

**!!!** For the 50<sup>th</sup> Anniversary Cobra Jet, the track ready program is already flashed prior to shipping. The flash functionality will only be required when updated calibration files are developed by Ford Performance!!!

- **STEP 1:** Navigate to the "Program Tab", and click on the "Open" button.
- **STEP 2:** Navigate to the performance calibration file that you downloaded. By default, ProCal 3 will look in the "Documents/ProCal3/calibrations" folder on Windows PC's or the "<user\_home>/ProCal3/calibrations" folder on a MAC that was created the first time you ran the ProCal 3 application. Double-click on the performance calibration file (should have a .pc3 extension) or single-click and then press the "Select pc3 File" button.

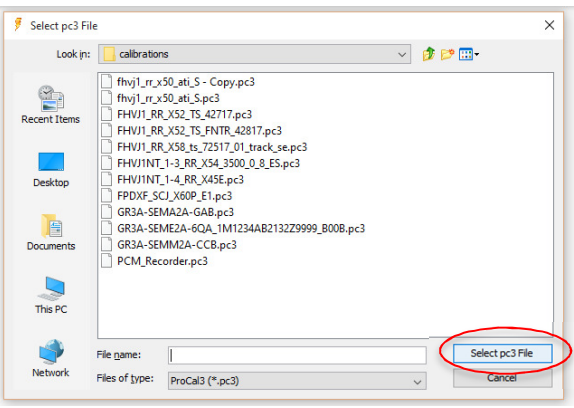

**STEP 3:** The "Description" field on the "Program" tab should now display a short description of your performance calibration, similar to what is shown below.

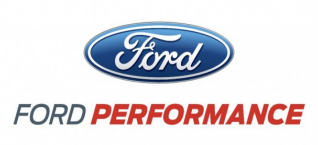

NO PART OF THIS DOCUMENT MAY BE REPRODUCED WITHOUT PRIOR AGREEMENT AND WRITTEN PERMISSION OF FORD PERFORMANCE PARTS.

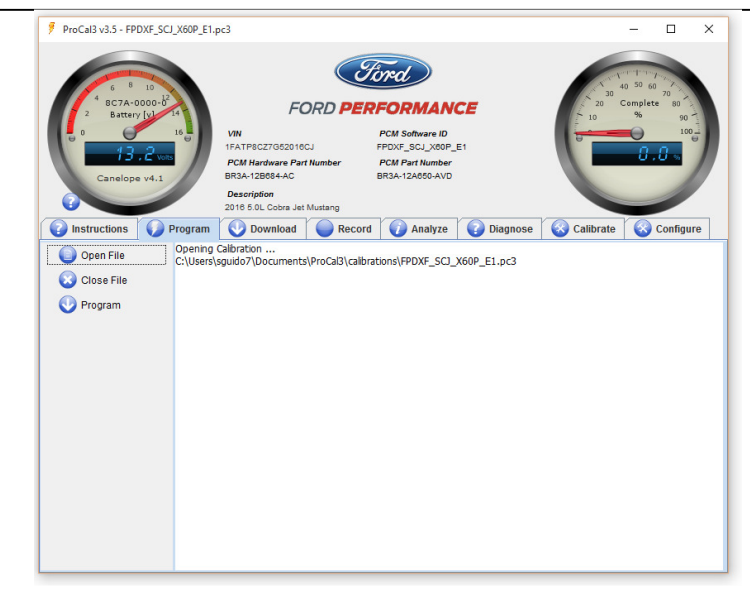

- **STEP 4:** After all DTCs have been repaired and cleared and the PC3 file is open, the vehicle is ready to be programmed; On the "Program Tab", click "Program" to begin installation of your performance calibration. ProCal may upload the stock calibration first prior to programming in order to save the calibration that is currently in your vehicle. This saved file will be contained within the same PC3 file that is being used to program your vehicle.
- **STEP 5:** When programming is complete, your screen should appear similar to the one shown below:

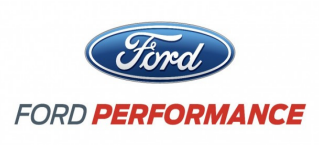

NO PART OF THIS DOCUMENT MAY BE REPRODUCED WITHOUT PRIOR AGREEMENT AND WRITTEN PERMISSION OF FORD PERFORMANCE PARTS. ProCal3 v3.5 - FPDXF SCJ X60P E1.pc3 (Ford) FORD PERFORMANCE PCM Software ID FPDXF\_SCJ\_X60P\_E PCM Hardware Description 2016 5.0L Cobra Jet 🕔 Download 🥚 Record 🕡 Analyze 🚱 Diagnose 🐼 Calibrate 🐼 Config Begin at 19:33:37 Open File Gathering PCM information... Please wait... Close File VIN: 1FA TP8CZ7G52016C1 CVN: 7870666C Calbraton ID: HW Part Number: BR3A-128684-AC Part Number: BR3A-128650-AVD SW Part Number: FPDXF\_SC1\_X60P\_E1 Enter Bootloader Program Load SBL Bytes: 72448 Total time: 3 seconds Transition to SBL execution Erasing, Please wait... Programming Bytes: 1720320 \*\*\* TURN OFF MODULE POWER \*\*\* \*\*\* TURN ON MODULE POWER \*\*\* Gathering PCM information... Please wait. HW Part Number: BR3A-12B684-AC Calbration ID: Calibration ID: Part Number: BR3A-12A650-AVD SW Part Number: FPDXF\_SCJ\_X60P\_E1 CVN: 7B70866C sfully programmed PCM Successfully program End at 19:36:53

**STEP 6:** Once the display shows "Successfully programmed!" turn ignition key to OFF position. Wait at least 15 seconds, turn ignition key to the ON (not start) position.

If your ProCal aborts programming due to low voltage or if the programming process is interrupted for any reason, you can simply repeat the flash process, however, it may require 2 consecutive flash cycles to complete.

**STEP 7:** If the vehicle has stock sized tires on the drive wheels and stock axle ratio, the programming process is complete, the tool may be disconnected, and the vehicle is ready to drive.

## **Restore Previous Calibration**

- **STEP 1:** Navigate to the "Program Tab", and click on the "Open" button and open the PC3 file that was originally used to program the performance calibration.
- **STEP 2:** The Restore button will appear. Click the Restore button to flash the vehicle back to the previous calibration.

Note that you may need to enter the stock tire size and axle ratio values (if they have been changed) or a P1635 code may be set indicating tire size or axle ratio is out of limits.

Questions? Call the Ford Performance Techline at 1-800-367-3788 Page 16 of 17

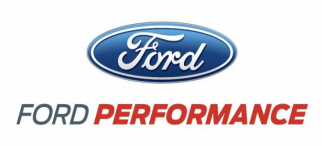

NO PART OF THIS DOCUMENT MAY BE REPRODUCED WITHOUT PRIOR AGREEMENT AND WRITTEN PERMISSION OF FORD PERFORMANCE PARTS.

Questions? Call the Ford Performance Techline at 1-800-367-3788 Page 17 of 17